# Connexion à distance à votre PC de l'UQAM, depuis un autre PC avec un client VPN Pulse secure

Cette procédure vous permettra d'accéder à distance à votre ordinateur de type PC de l'UQAM à partir de votre ordinateur de type PC de la maison (PC to PC)

## 1 Configuration du PC de l'UQAM.

#### 1-1 Ouvrez le panneau de configuration

| Tout Applications Documents Para                      | mètres | Web Plus 👻 Com           | mentaires ··· |
|-------------------------------------------------------|--------|--------------------------|---------------|
| Meilleur résultat                                     |        |                          |               |
| Panneau de configuration<br>Application               |        | <u>e</u> :               |               |
| Applications                                          |        | Pappeau de configuration | ,             |
| Paramètres                                            | >      | Application              |               |
| Rechercher sur le Web                                 |        |                          |               |
| Panneau de configuration - Afficher les résultats Web | >      | Cuvrir                   |               |
| panneau de configuration windows<br>10 raccourci      | >      | Recent                   |               |
| panneau de configuration sous<br>windows 10           | >      |                          |               |
| $\mathcal{P}$ panneau de configuration nvidia         | >      |                          |               |
| ℅ panneau de configuration java                       | >      |                          |               |
| panneau de configuration nvidia<br>download           | >      |                          |               |
| Cortana                                               |        |                          |               |
| O panneau de configuration                            | >      |                          |               |
|                                                       |        |                          |               |
| $\mathcal P$ panneau de configuration                 |        | o # e 🌖 🎽 🗖              | 1 🚅 🕯         |

1-2 Cliquez sur Système

| 🔝 Tous                         | 🖾 Tous les éléments du Panneau de configuration — 🗆 🗙 |                                               |   |                          |              |     | Х  |   |
|--------------------------------|-------------------------------------------------------|-----------------------------------------------|---|--------------------------|--------------|-----|----|---|
| $\leftarrow \  \  \rightarrow$ |                                                       | Tous les éléments du Panneau de configuration | 1 | √ Ö Recherche            | f            |     | ,p |   |
| Ajuste                         | er les paramètres de l'ordinate                       | ur                                            |   | Afficher par : Gran      | des icônes 🤊 |     |    |   |
|                                |                                                       | <b>9</b>                                      | ~ | · · · ·                  |              |     |    | ^ |
| 8                              | Options de l'explorateur de<br>fichiers               | Options d'indexation                          | e | Options Intern           | et           |     |    |   |
|                                | Outils d'administration                               | 💕 Paramètres du Tablet PC                     | 3 | Paramètres gra<br>Intel® | aphiques     |     |    |   |
|                                | Pare-feu<br>Windows Defender                          | Périphériques et<br>imprimantes               | A | Polices                  |              |     |    |   |
| 3                              | Programmes et<br>fonctionnalités                      | Programmes par défaut                         | Ģ | Reconnaissanc            | e vocale     |     |    | l |
| P                              | Récupération                                          | Région                                        |   | Résolution des           | problèm      | ies |    |   |
| ١                              | Sauvegarde et restauration<br>(Windows 7)             | 📂 Sécurité et maintenance                     | ۲ | Son                      | _            |     |    |   |
| 0                              | Souris                                                | Stylet et fonction tactile                    |   | Système                  |              |     |    |   |
| 4                              | Téléphone et modem                                    | 🤛 Windows To Go                               |   |                          |              |     |    | ~ |

#### 1-3 Cliquez sur Paramèetres système avancés

|   | Système                                       |                                  |                                        |             |                  | -            |           | ×        |
|---|-----------------------------------------------|----------------------------------|----------------------------------------|-------------|------------------|--------------|-----------|----------|
| ~ | ightarrow Y Tous les élén                     | nents du Panneau de configuratio | on > Système                           | v Ö         | Rechercher       |              |           | P        |
|   | Page d'accueil du panneau de<br>configuration | Voir les informations sy         | stème générales à propos d             | e votre     | ordinateur       |              |           | 0        |
|   | Gestionnaire de périphériques                 | Édition Windows                  |                                        |             |                  |              |           |          |
| ě | Paramètres d'utilisation à                    | Windows 10 Entreprise            |                                        |             |                  |              | 1         | ~        |
| - | distance                                      | C Microsoft Corporation, 2       | 019. Tous droits                       | W           | Indc             | )W           | S I       | U        |
| ۰ | Protection du système                         | réserves.                        |                                        | •••         |                  | ···          |           | <b>~</b> |
| 9 | Paramètres système avancés                    | Système                          |                                        |             |                  |              |           |          |
|   |                                               | Processeur :                     | Intel(R) Core(TM) i7-6700 CPU @ 3.     | 40GHz 3.    | A1 GHz           |              |           |          |
|   |                                               | Mémoire installée (RAM) :        | 8,00 Go (7,88 Go utilisable)           |             |                  |              |           |          |
|   |                                               | Type du système :                | Système d'exploitation 64 bits, proc   | cesseur x6  | 4                |              |           |          |
|   |                                               | Stylet et fonction tactile :     | Prise en charge de l'interface tactile | e avec 10 p | points de contac | :t           |           |          |
|   |                                               | Paramètres du nom d'ordinate     | ur, du domaine et du groupe de trava   | ail         |                  |              |           |          |
|   |                                               | Nom de l'ordinateur :            | Lak_HP800G2                            |             |                  | Mod          | ifier les |          |
|   |                                               | Nom complet :                    | Lak_HP800G2.ens.uqam.ca                |             |                  | para         | mètres    |          |
|   |                                               | Description de l'ordinateur      |                                        |             |                  |              |           |          |
|   |                                               | Domaine :                        | ens.uqam.ca                            |             |                  |              |           |          |
|   |                                               | Activation de Windows            |                                        |             |                  |              |           |          |
|   |                                               | Windows est activé. Lire le      | es termes du contrat de licence logici | iel Microso | oft              |              |           |          |
|   | Voir aussi                                    | Identifiant de produit : 003     | 29-00000-00003-AA628                   |             | Mod              | lifier la cl | é de pro  | duit     |
|   | Sécurité et maintenance                       |                                  |                                        |             |                  |              |           |          |
|   |                                               |                                  |                                        |             |                  |              |           |          |

- 1-5 Sélectionnez Autoriser les connexions à distance à cet ordinateur
- 1-6 Cochez N'autoriser que la connexion avec NLA
- 1-7 Appuyez sur le bouton: Sélectionnez des utilisateurs

| Propriétés système                                                                                   |                                                                         |                                  |                      | ×         |  |  |
|----------------------------------------------------------------------------------------------------|-------------------------------------------------------------------------|----------------------------------|----------------------|-----------|--|--|
| Nom de l'ordinateur                                                                                  |                                                                         |                                  | Matérie              | 4         |  |  |
| Paramètres système avancés                                                                           | Paramètres système avancés Protection du système Utilisation à distance |                                  |                      |           |  |  |
| Assistance à distance<br>Autoriser les connexions d<br>Que se passe t-il lorsque j'acti<br>distance? | l'assistance à dis<br>ive l'Assistance à                                | tance ver                        | rs cet ordi          | nateur    |  |  |
| Bureau à distance                                                                                    |                                                                         |                                  |                      |           |  |  |
| Choisissez une option, puis sp                                                                       | pécifiez qui peut                                                       | se conne                         | cter.                | -         |  |  |
| O Ne <u>p</u> as autoriser les conne                                                                 | exions à distance                                                       | e à cet oro                      | dinateur             |           |  |  |
| Autoriser les connegions à                                                                           | distance à cet o                                                        | ordinateur                       |                      |           |  |  |
| N'autoriser que la conr<br>Bureau à distance ave                                                     | exion des ordina<br>c authentification                                  | ateurs exé<br>n <u>N</u> LA (reo | cutant le<br>command | é)        |  |  |
| Comment choisir?                                                                                     | Séle                                                                    | ctionnez                         | des utilisa          | teurs     |  |  |
|                                                                                                    |                                                                         |                                  |                      |           |  |  |
|                                                                                                    | ОК                                                                      | Annu                             | uler                 | Appliquer |  |  |

1-8 Appuyez sur le bouton: Ajouter

| Utilisateurs du Bureau à distance                                                                                                    | ?                   | ×                   |
|----------------------------------------------------------------------------------------------------|---------------------|---------------------|
| Les utilisateurs ci-dessous peuvent se connecter à cet ordina<br>les membres du groupe Administrateurs, même s'ils n'apparais                                                                                                 | ateur, a<br>ssent p | insi que<br>as ici. |
| Administrateur a déjà un accès.<br><u>Ajouter</u><br><u>Supprimer</u><br>Pour créer des nouveaux comptes d'utilisateur ou ajouter des<br>aux groupes, ouvrez <u>Comptes d'utilisateur</u> dans le Panneau d<br>configuration. | s utilisat<br>Je    | teurs               |
| ОК                                                                                                    | Ann                 | uler                |

1-9 Dans la zone de texte, Écrivez: uqam\votre\_Code\_MS ( Exemple: uqam\laliberté\_x)

- 1-10 Cliquez sur: Vérifier les noms
- 1-11 Sélectionnez votre nom, puis cliquez sur OK

| Sélectionnez Utilisateurs ou Groupes                   | ×                         |
|--------------------------------------------------------|---------------------------|
| <u>S</u> électionnez le type de cet objet :            |                           |
| Utilisateurs ou Groupes                                | Types d' <u>o</u> bjets   |
| À <u>partir</u> de cet emplacement :                   |                           |
| ens.uqam.ca                                            | Emplacements              |
| Entrez les noms des obiets à sélectionner (exemples) : |                           |
| uqam\code_MS                                           | <u>V</u> érifier les noms |
| ч (                                                    |                           |
| <u>A</u> vancé OK                                      | Annuler                   |

1-12 Configurez le Pare-feu de Windows Defender (Windows 10)

1-12-1 Ouvrez le panneau de configuration

| Tout Applications Documents             | Courrier électr | ronique Web Plus <del>~</del>         |
|-----------------------------------------|-----------------|---------------------------------------|
| Meilleur résultat                       |                 |                                       |
| Panneau de configuration<br>Application |                 |                                       |
| Applications                            |                 | Panneau de configuration              |
| 🧭 Paint                                 | >               | Application                           |
| 🗹 Math Input Panel                      | >               |                                       |
| Intel® Graphics Control Panel           | >               | □ Ouvrir                              |
| Rechercher sur le Web                   |                 | · · · · · · · · · · · · · · · · · · · |
| 🔎 pan - Afficher les résultats Web      | >               | Recent                                |
| Documents - Ce PC (3+)                  |                 | 🔗 Pare-feu Windows Defender           |
| Paramètres (4+)                         |                 | Q Courrier                            |
|                                         |                 | Options d'ergonomie                   |
|                                         |                 | Ø Souris                              |
|                                         |                 | 😒 Options Internet                    |
|                                         |                 | Outils d'administration               |
|                                         |                 |                                       |
|                                         |                 |                                       |
|                                         |                 |                                       |

1-12-2 Cliquez sur Pare-feu Windows Defender

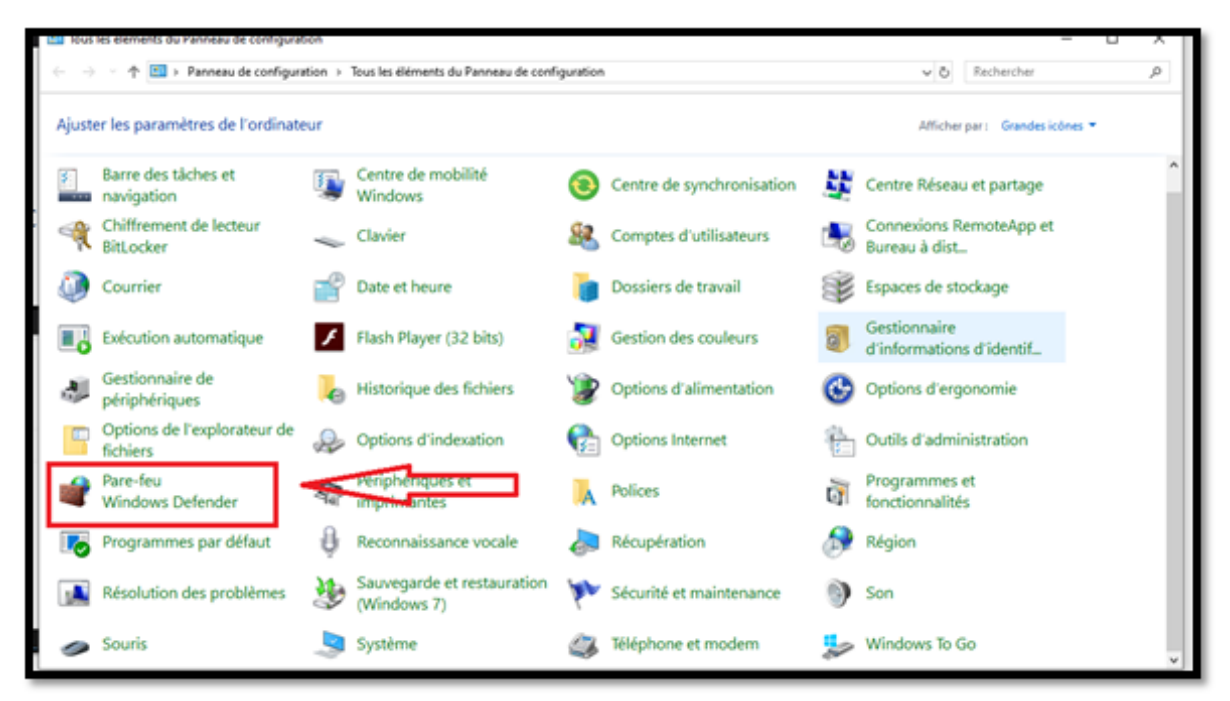

#### 1-12-3 Cliquez sur Autoriser une application ou .....

| -      | Pare-feu Windows Defender                              |                                                                                             |                                                                                                    |  |            | - | ×  |
|--------|--------------------------------------------------------|---------------------------------------------------------------------------------------------|----------------------------------------------------------------------------------------------------|--|------------|---|----|
| ÷      | 🚽 👻 🛧 🔗 > Panneau de c                                 | configuration > Tous les éléments du Panneau de configuration > Pare-feu Windows Defender   |                                                                                                    |  | Rechercher |   | ,p |
|        | Page d'accueil du panneau de                           | Protégez votre PC grâce au pare-feu Wi                                                      | ndows Defender                                                                                              |  |            |   |    |
| h      | configuration<br>Autoriser une application ou          | Le pare-feu Windows Defender a pour but d'empêch<br>votre PC par Internet ou par un réseau. | ver les pirates ou les logiciels malveillants d'accéder à                                                   |  |            |   |    |
| II     | une fonctionnalité par le<br>pare-feu Windows Defender | 🖉 🤡 Réseaux avec domaine                                                                    | Non connecté 😔                                                                                              |  |            |   |    |
| ø      | Modifier les paramètres de<br>notification             | 🖉 🥺 Réseaux privés                                                                          | Non connecté ⊙                                                                                              |  |            |   |    |
| •      | Activer ou désactiver le<br>pare-feu Windows Defender  | 🖉 🤝 Réseaux publics ou invités                                                              | Connecté 🔿                                                                                                  |  |            |   |    |
| 9<br>0 | Paramètres par défaut<br>Paramètres avancés            | Réseaux dans des lieux publics, tels qu'un aéroport                                         | ou un cybercafé                                                                                             |  |            |   |    |
|        | Dépanner mon réseau                                    | État du pare-feu Windows Defender :                                                         | Activé                                                                                                    |  |            |   |    |
|        |                                                        | Connexions entrantes :                                                                      | Bloquer toutes les connexions aux applications ne<br>figurant pas dans la liste des applications autorisées |  |            |   |    |
|        |                                                        | Réseaux publics actifs :                                                                    | flink-7880-5GHz                                                                                             |  |            |   |    |
|        |                                                        | État de notification :                                                                      | M'avertir lorsque le pare-feu Windows Defender<br>bloque une nouvelle application                           |  |            |   |    |
|        |                                                        |                                                                                             |                                                                                                    |  |            |   |    |
|        |                                                        |                                                                                             |                                                                                                    |  |            |   |    |
|        |                                                        |                                                                                             |                                                                                                    |  |            |   |    |
|        | Voir aussi                                             |                                                                                             |                                                                                                    |  |            |   |    |
|        | Sécurité et maintenance                                |                                                                                             |                                                                                                    |  |            |   |    |
|        | Centre Réseau et partage                               |                                                                                             |                                                                                                    |  |            |   |    |

#### 1-12-4 Cliquez sur Modifiez les paramètres

1-12-5 Dans la liste des applications, trouvez Bureau à distance et cochez les trois option et cliquez sur OK

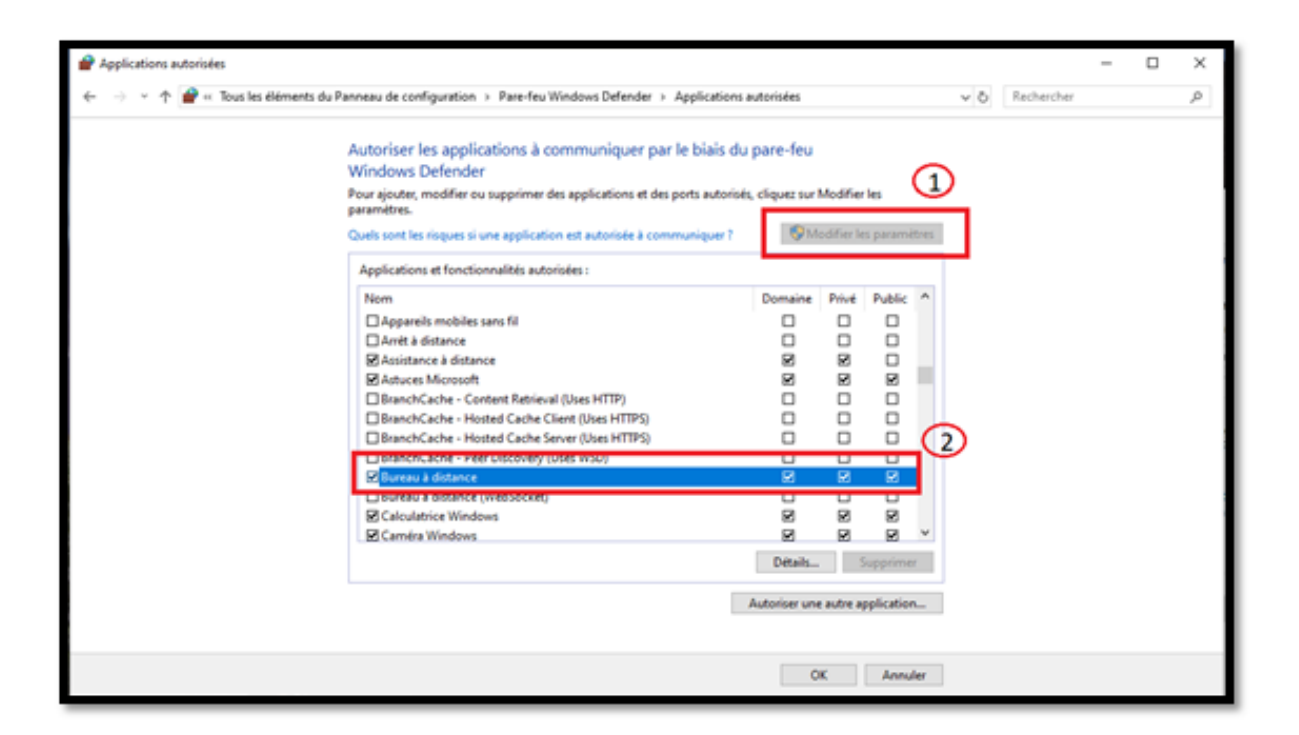

### 2 Connexion à distance Accès au PC de l'UQAM à partir d'un autre PC ( Exemple: PC personnel à la maison)

La connexion à distance à un ordinateur PC de l'UQAM nécessite une installation du client (VPN) «Pulse Secure» sur votre ordinateur PC.

• Vérifier si vous avez un client Pulse Secure installé.

• Recherchez l'icône dans le coin inférieur droit de votre ordinateur PC. Au besoin, cliquez sur la petite flèche vers le haut pour faire apparaître les icônes cachées.

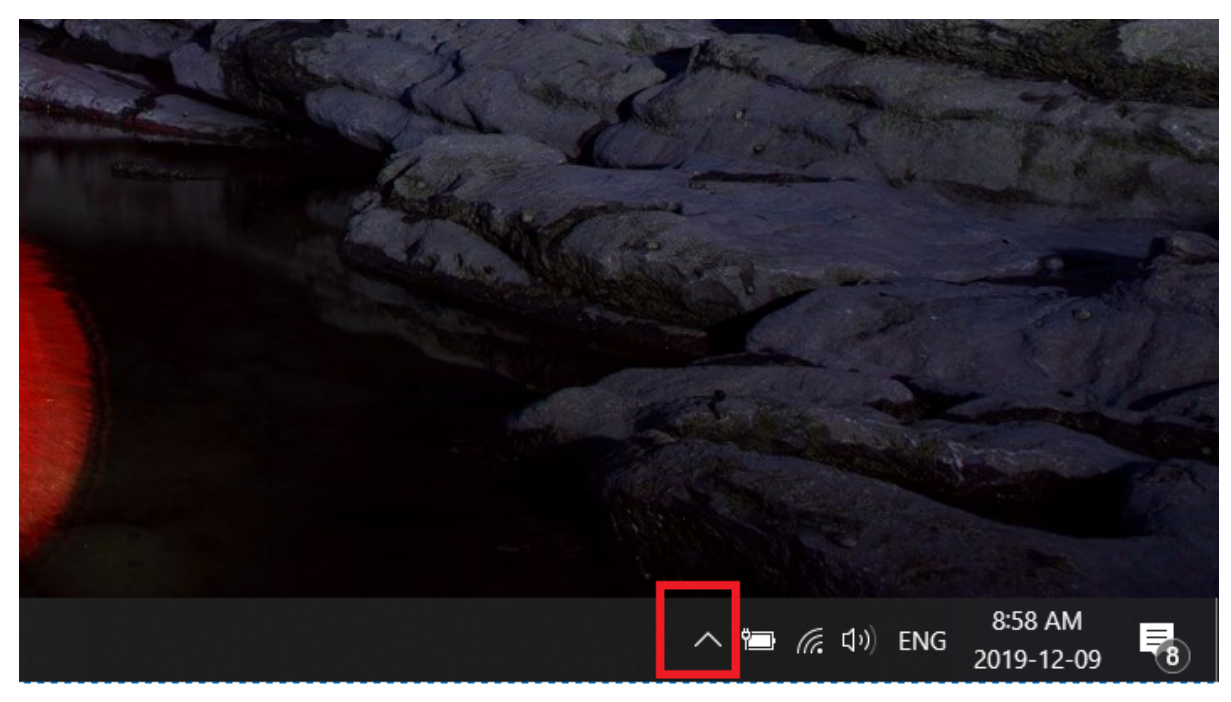

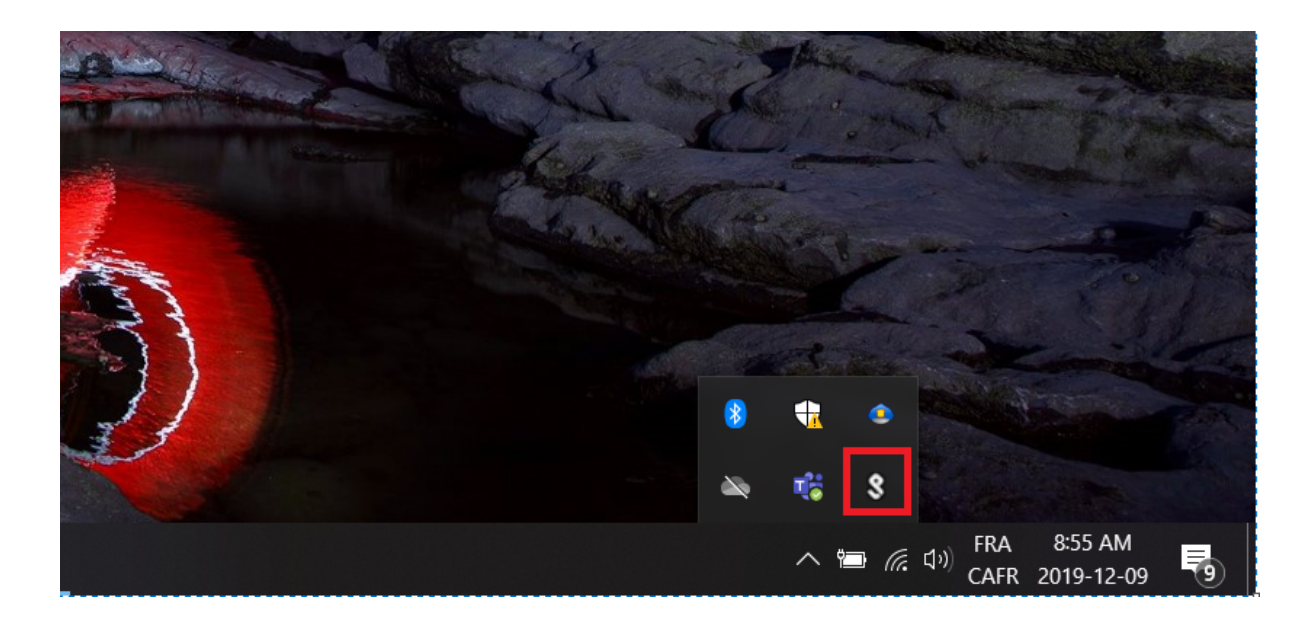

- <u>Si l'icône est présente</u> comme illustrée dans l'image si dessus, cela veut dire que le client VPN Pulse est installé.
  Sinon, le client probablement n'est pas installé. Avant de passer aux étapes ci dessous, il faut installer et configurer le client, pour le faire, cliquer ici.

2-1 Dans la barre de recherche, Tapez le mot bureau

2-2 Cliquez sur Connexion Bureau à distance

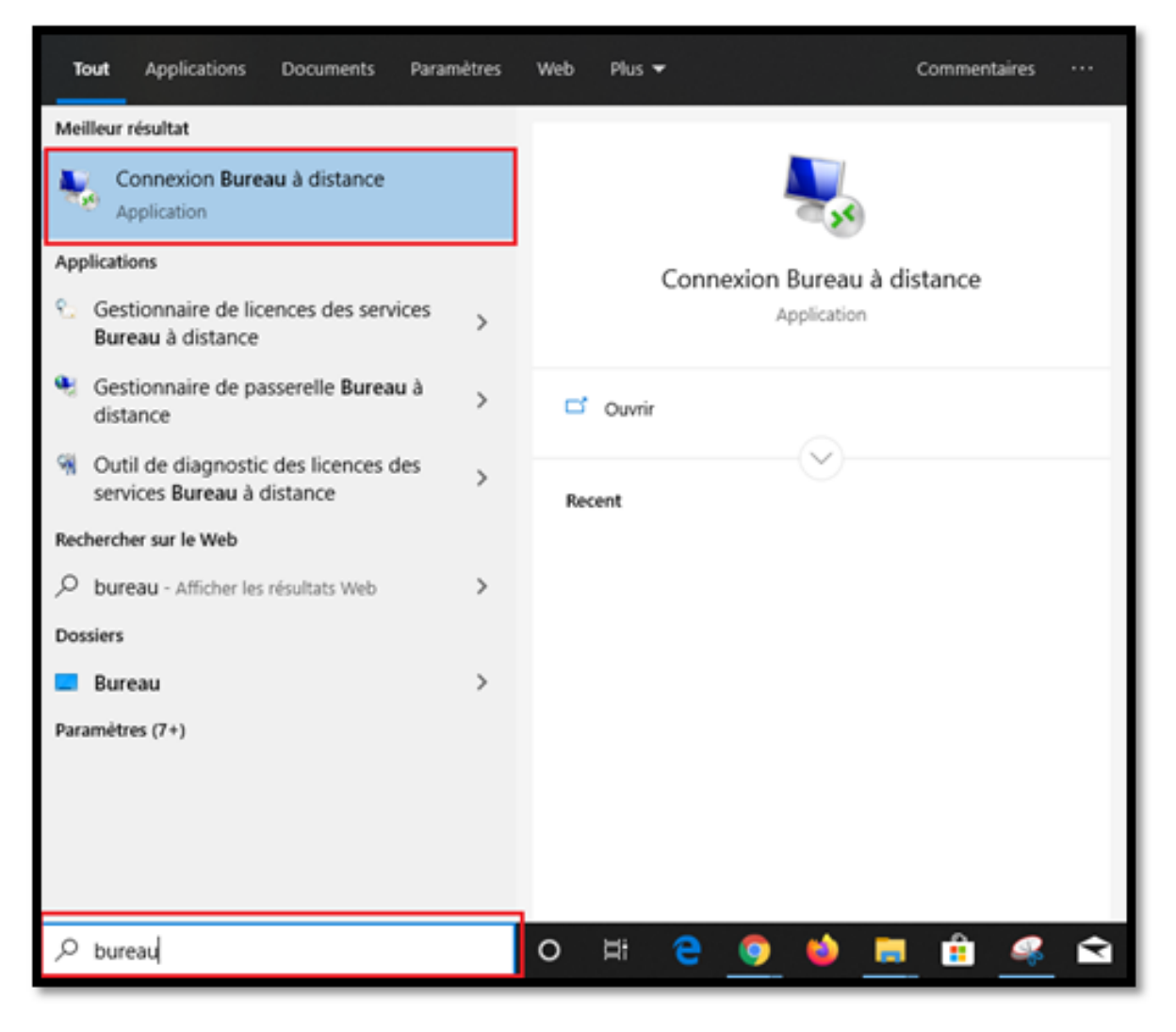

2-3 Dans la zone de texte: Tapez le nom de votre ordinateur suivi de : .ddns.uqam.ca (Exemple: si le nom de votre ordinateur est le c123456, Tapez: c1 23456.ddns.uqam.ca)

2-4 Cliquez sur le bouton: Connexion

| 평 Connexi                                              | on Bureau à distance —                                                                | ×    |
|--------------------------------------------------------|---------------------------------------------------------------------------------------|------|
|                                                        | Bureau à distance<br><b>à distance</b>                                                |      |
| Or <u>d</u> inateur :                                  | c123456.ddns.uqam.ca 🗸                                                                |      |
| Nom<br>d'utilisateur :<br>Vos informatio<br>connexion. | Aucun paramètre n'a été spécifié.<br>ons d'identification seront demandées lors de la |      |
| Afficher                                               | les options <u>C</u> onnexion                                                         | Aide |

2-5 Entrez: uqam\votre\_Code\_MS (ou votre courriel) et votre mot de passe, puis cliquez sur OK

| Sécurité Windows                                                                               | × |
|------------------------------------------------------------------------------------------------|---|
| Entrer vos informations d'identification                                                       |   |
| Ces informations d'identification seront utilisées pour vous<br>connecter à borne.gst.uqam.ca. |   |
| uqam\code_MS ×                                                                                 |   |
| Mot de passe                                                                                   |   |
| Domaine : uqam                                                                                 |   |
| Se souvenir de moi                                                                             |   |
| Plus d'options                                                                                 |   |
| OK Annuler                                                                                     |   |

2-6. Afin d'accéder à votre Ordinateur au travail, Acceptez le certificat de l'UQAM en cliquant sur Oui

| Nonexion Bureau à distance X                                                                                                    |
|----------------------------------------------------------------------------------------------------|
| Impossible de vérifier l'identité de l'ordinateur distant.<br>Voulez-vous vraiment vous connecter?                                                                |
| Impossible d'authentifier l'ordinateur distant en raison de problèmes liés à son<br>certificat de sécurité. La poursuite de l'opération peut présenter un risque. |
| Nom figurant dans le certificat de l'ordinateur distant :                                                                                                    |
| Erreurs de certificat                                                                                                    |
| Les erreurs suivantes se sont produites lors de la validation du certificat<br>de l'ordinateur distant :                                                          |
| Ce certificat de sécurité n'émane pas d'une autorité de certification digne de confiance.                                                                         |
| Voulez-vous vous connecter malgré ces erreurs ce vertificat?                                                                                                    |
| Ne pas me redemander pour les connexions à cut ordinateur                                                                                                    |
| Afficher le certificat Oui Non                                                                                                    |

\*\*\*Si vous éprouvez de la difficulté, veuillez appeler au poste 5050\*\*\*